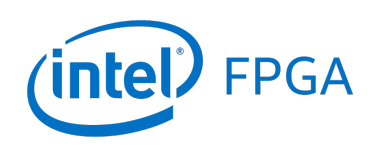

# Using Triple-Speed Ethernet on DE2-115 Boards

#### For Quartus<sup>®</sup> Prime 18.1

## 1 Introduction

This tutorial provides a basic introduction to the usage of Triple-Speed Ethernet on Intel's DE2-115 boards. It first demonstrates how to build a system with the Triple-Speed IP Core using Platform Designer software and then shows how to run an application program. The discussion assumes that the reader has a basic knowledge of Verilog hardware description language and is familiar with the Quartus<sup>®</sup> Prime software and the Intel<sup>®</sup> Platform Designer tool.

The screen captures in the tutorial were obtained using the Quartus Prime version 18.1; if other versions are used, some of the images may be slightly different.

#### **Contents**:

- Background
- Implementing a Triple-Speed Ethernet System
- Application Program for the Ethernet System
- Concluding Remarks

## 2 Background

Ethernet is a relatively inexpensive, reasonably fast and very popular Local Area Network (LAN) technology. When first deployed in the 1980s, it supported a maximum theoretical data rate of 10 megabits per second (Mbps). Later, Fast Ethernet extended the performance up to 100 Mbps and Gigabit Ethernet up to 1000 Mbps. Although products are not yet available to the average users, 10/100 Gigabit Ethernet (10000/100000 Mbps) are the latest published high-speed Ethernet standards.

Ethernet operates across two layers of the Open Systems Interconnect (OSI) model: the Data Link layer and the Physical layer as shown in Figure 1. The model provides a reference to which Ethernet can be related, but Ethernet is actually implemented in the lower half of the Data Link layer, which is known as the Media Access Control (MAC) sublayer, and the Physical layer only. The MAC sublayer has the responsibility for data encapsulation including frame assembly before transmission and frame parsing upon reception of a frame. The MAC also controls the initiation of frame transmission and recovery from transmission failure due to collisions. The upper half of the Data Link layer is called the Logical Link Control (LLC) sublayer. It handles the communication between the upper layers and the lower layers, the MAC sublayer in this case. Unlike the MAC sublayer, the LLC sublayer is implemented in software, and its implementation is independent of the physical equipment. In a computer, the LLC can be considered as the driver software for the Network Interface Card (NIC).

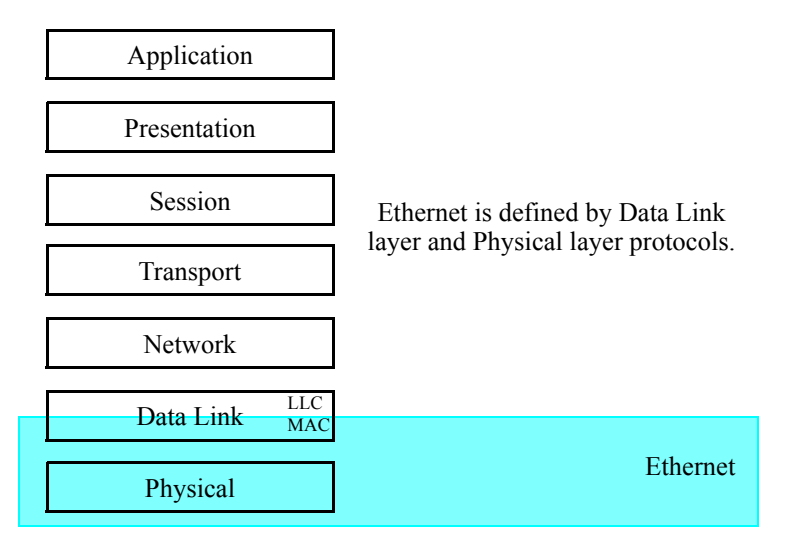

Figure 1. The block diagram that shows Ethernet standard inside the OSI model.

The DE2-115 board provides Ethernet support via the Marvell\* 88E1111 Ethernet PHY chip, which is a physical layer device integrated with a 10/100/1000 Mbps Ethernet transceiver. To communicate with this chip, an Intel IP Core called Triple-Speed Ethernet can be used. This IP Core provides the features of a 10/100/1000-Mbps Ethernet Media Access Controller.

# 3 Implementing a Triple-Speed Ethernet System

This section describes how to implement the Triple-Speed Ethernet system shown in Figure 2. To start, create a new Quartus Prime project named *tse\_tutorial* in a new directory of the same name. Select the Cyclone<sup>®</sup> IV E device EP4CE115F29C7, which is the FPGA on the DE2-115 board.

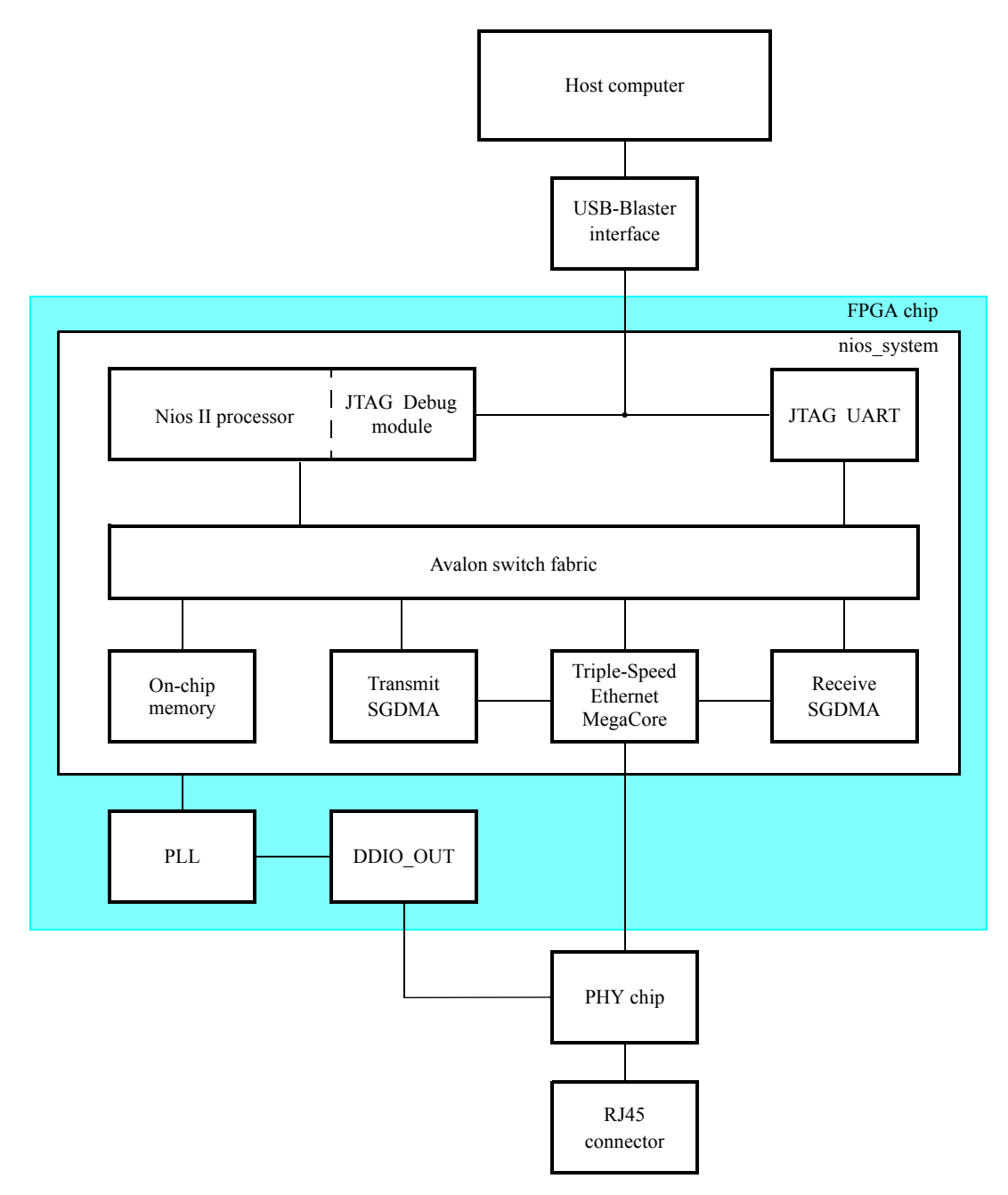

Figure 2. The block diagram of the Triple-Speed Ethernet system.

## 3.1 Creating the Nios<sup>®</sup> System

Most of the Triple-Speed Ethernet system can be built as a subsystem using the Platform Designer tool. The block diagram of this subsystem is shown in Figure 3.

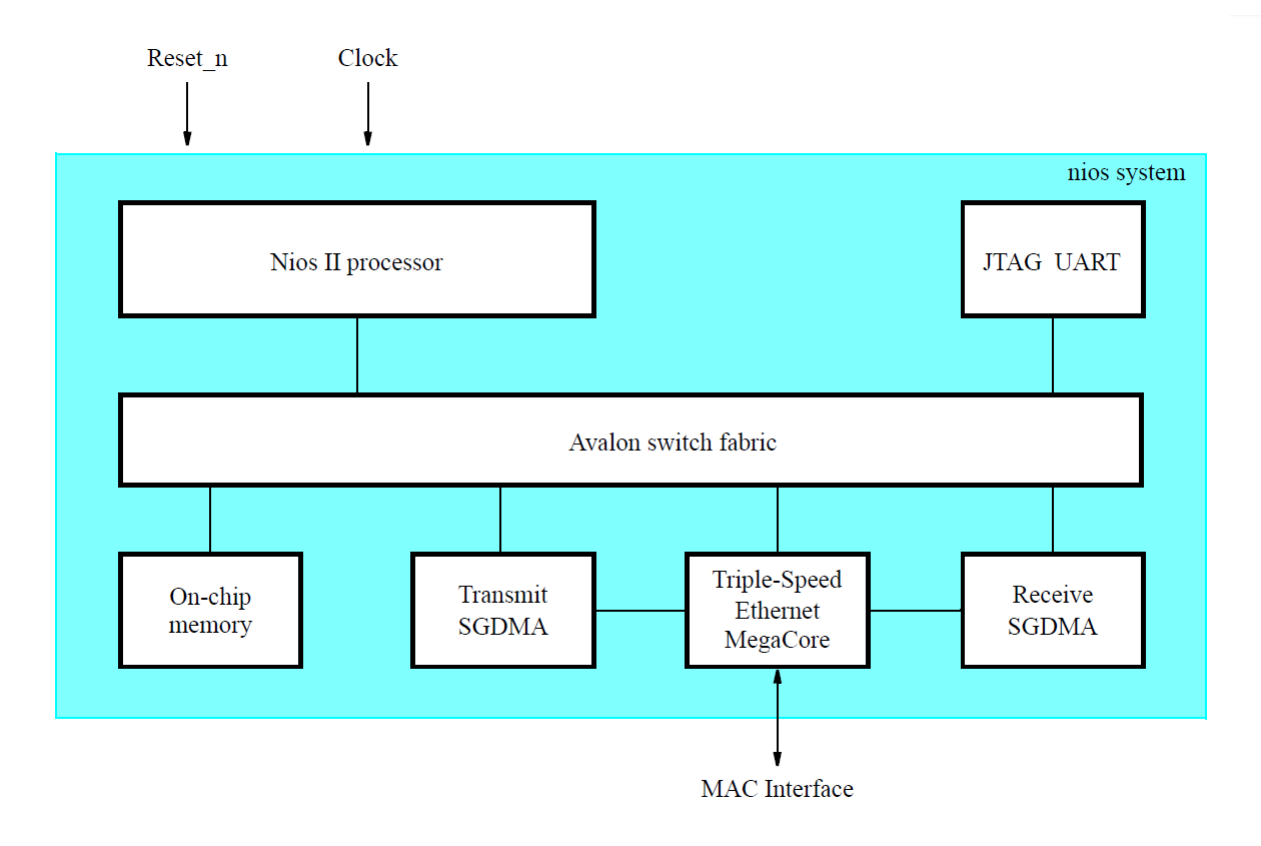

Figure 3. The block diagram of the Platform Designer subsystem.

This subsystem takes a clock signal and an active-low reset signal as inputs, and communicates with the external PHY chip through a chosen interface. There is a Nios<sup>®</sup> II processor to run application programs, a JTAG\* UART component to support communication between the processor and the host computer, and a Triple-Speed Ethernet IP Core to implement the MAC sublayer and a partial Physical layer when needed based on the interface type. The two SGDMA controllers are used for the transmit and receive functions of the core. The on-chip memory is used for the program code, data, as well as descriptors for the SGDMA controllers. Note that the example system of this tutorial uses on-chip memory to simplify the system. For a larger system, it is better to use the SDRAM to have a larger memory for application programs.

To design the desired system, you should use the Platform Designer tool to add the components mentioned above and make necessary connections between them. You may want to rename the components as well to make the names more descriptive. Perform the following steps:

1. Select **Tools > Platform Designer** to open the Platform Designer tool, and then save the file as *nios\_system.qsys*.

- 2. Double-click on the clock source *clk*\_0 and change the **Clock frequency** to 100000000 Hz (100MHz). Then, right-click on *clk*\_0 and rename it as *sys\_clk*.
- 3. Add a Nios II processor. The Nios II processor is used to run application programs that handle the data sent to or received from the Triple-Speed Ethernet IP Core.
  - Select Processors and Peripherals > Embedded Processors > Nios II (Classic) Processor and click Add.
  - Choose Nios II/s, which is the standard version of the processor.
  - Click Finish to add the Nios II processor to the design, and rename it as nios2.
  - Click on the **Clock** column and select *sys\_clk* as the clock input to the processor, as shown in Figure 4.

There may be some error messages at the bottom of the screen, because some parameters have not been specified yet. Ignore these messages as we will provide the necessary parameters later.

| Use | Connections                                                                                                    | Name                 | Description                 | Exp    | Clock    | Base            | End    | IRQ |
|-----|----------------------------------------------------------------------------------------------------|----------------------|-----------------------------|--------|----------|-----------------|--------|-----|
| V   |                                                                                                    | sys_clk              | Clock Source                |        |          |                 |        |     |
|     | ┏-                                                                                                    | clk_in               | Clock Input                 | clk    | exported |                 |        |     |
|     | °                                                                                                    | dk_in_reset          | Reset Input                 | reset  |          |                 |        |     |
|     |                                                                                                    | clk                  | Clock Output                |        | sys_clk  |                 |        |     |
|     |                                                                                                    | clk_reset            | Reset Output                |        |          |                 |        |     |
| 1   |                                                                                                    | ⊡ nios2              | Nios II (Classic) Processor |        |          |                 |        |     |
|     | ♦ →                                                                                                    | clk                  | Clock Input                 | Double | sys_clk  |                 |        |     |
|     | $\rightarrow \rightarrow \rightarrow \rightarrow \rightarrow \rightarrow \rightarrow \rightarrow \rightarrow \rightarrow \rightarrow \rightarrow \rightarrow \rightarrow \rightarrow \rightarrow \rightarrow \rightarrow \rightarrow $ | reset_n              | Reset Input                 | Double | [clk]    |                 |        |     |
|     |                                                                                                    | data_master          | Avalon Memory Mapped Master | Double | [dk]     |                 |        |     |
|     |                                                                                                    | instruction_master   | Avalon Memory Mapped Master | Double | [clk]    |                 |        |     |
|     | $\times \longrightarrow$                                                                                                    | d_irq                | Interrupt Receiver          | Double | [clk]    | IRQ 0           | IRQ 31 | ←→× |
|     |                                                                                                    | jtag_debug_module_r  | Reset Output                | Double | [clk]    |                 |        |     |
|     | $\bullet \bullet \longrightarrow$                                                                                                    | jtag_debug_module    | Avalon Memory Mapped Slave  | Double | [clk]    | <b>≝ 0x0800</b> | 0x0fff |     |
|     | ×—                                                                                                    | custom_instruction_m | Custom Instruction Master   | Double |          |                 |        |     |

Figure 4. Select sys\_clk as the clock input of the processor.

- 4. Add an on-chip memory, which will be used as the main memory to store programs and data for the processor. Any data received from the Triple-Speed Ethernet IP Core will be stored in this memory as well.
  - Select Basic Functions > On Chip Memory > On-chip Memory(RAM or ROM) Intel FPGA IP and click Add.
  - Set the Total Memory Size to 307200 bytes (300 KBytes), as shown in Figure 5.
  - Do not change the other default settings.
  - Click Finish and rename the on-chip memory as *main\_memory*.
  - Select *sys\_clk* as its clock input and connect its *s*1 slave port to both the *data\_master* and *instruc-tion\_master* of the processor.

| ck Diagram  |                                            |                                                  |       |
|-------------|--------------------------------------------|--------------------------------------------------|-------|
| now signals | emory type                                 |                                                  |       |
| Typ         | be:                                        | RAM (Writable) 🗸                                 |       |
| unahin man  | Dual-port access                           |                                                  |       |
| ichip_men   | Single clock operation                     |                                                  |       |
| clock Rei   | ad During Write Mode:                      | DONT CARE                                        |       |
| Blo         | ck type:                                   |                                                  |       |
|             |                                            |                                                  |       |
|             |                                            |                                                  |       |
| <u> </u>    | ze                                         |                                                  |       |
|             | Enable different width for Dual-port acc   | cess                                             |       |
| Sla         | ve S1 Data width:                          | 32 🗸                                             |       |
| Tot         | tal memory size:                           | 307200 bytes                                     |       |
|             | Minimize memory block usage (may impa      | act fmax)                                        |       |
| * R         | ead latency                                |                                                  |       |
| Sla         | ve s1Latency:                              | 1 ~                                              |       |
| Sla         | ve s2 Latency:                             | $1 \sim$                                         |       |
| - R         | OM/RAM Memory Protection                   |                                                  |       |
| Re          | set Request:                               | Enabled 🗸                                        |       |
| ▼ EC        | C Parameter                                |                                                  |       |
| Ext         | tend the data width to support ECC bits:   | Disabled $\checkmark$                            |       |
| ▼ M         | emory initialization                       |                                                  |       |
|             | Initialize memory content                  |                                                  |       |
|             | Enable non-default initialization file     |                                                  |       |
|             | Type the filename (e.g: my_ram.hex)        | or select the hex file using the file browser bu | tton. |
| Use         | er created initialization file:            | onchin mem.hex                                   |       |
|             | Enable Partial Peronfiguration Initializat | tion Mode                                        |       |
|             |                                            | aut houe                                         |       |
|             | Enable In-System Memory Content Edit       | or feature                                       |       |
| Ins         | itance ID:                                 | NONE                                             |       |
|             |                                            |                                                  |       |
| M           | lemory will be initialized from ni         | os_system_onchip_memory2_0.hex                   |       |

Figure 5. Settings for the on-chip memory.

- 5. Add a JTAG UART component. With the JTAG UART component, the Nios II processor is able to send data to the host computer, such as information that needs to be printed out to the terminal in the application program.
  - Select Interface Protocols > Serial > JTAG UART Intel FPGA IP and click Add.
  - Do not change the default settings.
  - Click **Finish** and rename it as *jtag\_uart*.
  - Select *sys\_clk* as its clock input and connect its *avalon\_jtag\_slave* port to the *data\_master* port of the processor.
  - In the **IRQ** column, connect the interrupt sender port from the *Interrupt Sender* slave port to the *interrupt receiver* port of the processor and set the IRQ number to be 0.
- 6. Add a Triple-Speed Ethernet IP Core. It works as a Media Access Controller, which along with the Nios II processor and the external PHY chip are the key components of the Triple-Speed Ethernet system. For detailed information about this IP Core, refer to the *Triple-Speed Ethernet MegaCore Function User Guide*.

- Select Interface Protocols > Ethernet > 1G Multi-rate Ethernet > Triple-Speed Ethernet Intel FPGA IP.
- Change the interface to be **RGMII**, then select the **MAC Options** tab.
- Select the following options: Enable MAC 10/100 half duplex support, Include statistics counters, Align packet headers to 32-bit boundary, Enable magic packet detection, and Include MDIO module (MDC/MDIO), as shown in Figure 6.
- Click **Finish** and rename it as *tse*.
- Select *sys\_clk* as clock input for *receive\_clock\_connection*, *transmit\_clock\_connection* as well as *control\_port\_clock\_connection*.
- Connect its *control\_port* slave port to the *data\_master* port of the processor.
- Export its *pcs\_mac\_tx\_clock\_connection*, *pcs\_mac\_rx\_clock\_connection*, *mac\_status\_connection*, *mac\_rgmii\_connection*, and *mac\_mdio\_connection* by double-clicking on the **Export** column.

| А П    | riple-Speed Ethernet Intel FPGA IP - eth_tse_0                                                                                                    |    |                 |                                     | ×             |
|--------|----------------------------------------------------------------------------------------------------|----|-----------------|-------------------------------------|---------------|
| MegaCa | Triple-Speed Ethernet Intel<br>FPGA IP<br>altera_eth_tse                                                                                                    |    | Gene            | <u>D</u> ocumentat<br>erate Example | ion<br>Design |
|        | FIFO Options     Timestamp Options       Core Configurations       Ethernet MAC Options       Enable MAC 10/100 half duplex support       Enable local loopback on MII/GMII/RGMII*       Enable supplemental MAC unicast addresses       I table do tablicities another | PC | CS/Trans<br>MA( | ceiver Option:<br>C Options         | s             |
|        | Include statistics counters  Enable 64-bit statistics byte counters  Include multicast hashtable  Align packet headers to 32-bit boundary Enable full-duplex flow control Enable VLAN detection  Enable magic packet detection                                          |    |                 |                                     |               |
|        | MDIO Module     Indude (MDC/MDIO) Host dock divisor:                                                                                                    |    |                 |                                     |               |
|        |                                                                                                    |    |                 |                                     | ~             |
|        |                                                                                                    |    |                 | Cancel                              | Finish        |

Figure 6. Settings for the Triple-Speed Ethernet IP Core.

7. Add an SGDMA controller for receive operation. This controller will be set to transfer data from a streaming interface to a memory-mapped interface, so that data can be transferred from the Triple-Speed Ethernet IP Core to the on-chip memory. The controller will interrupt the processor whenever it finishes the data transfer.

- Select Basic Functions > DMA > Scatter-Gather DMA Controller Intel FPGA IP.
- Select Stream To Memory as the transfer mode and 6 as the sink error width, as shown in Figure 7.
- Click **Finish** and rename it as *sgdma\_rx*.
- Select sys\_clk as its clock input and connect its csr slave port to the data\_master port of the processor.
- Connect its *m\_write* master port to the *s*1 port of the **main\_memory** and its *in* streaming sink to the *receive* streaming source of the **tse** component.
- In the **IRQ** column, connect the interrupt sender port from the *csr* slave port to the interrupt receiver port of the processor and set the IRQ number to be 1.

| 💑 Scatter-Gather DMA Controller Intel FP                                                                                                    | \IP - sgdma_0                                                                                                    | ×                     |
|----------------------------------------------------------------------------------------------------|----------------------------------------------------------------------------------------------------|-----------------------|
| Scatter-Gather DMA Co<br>altera_avalon_sgdma                                                                                                    | troller Intel FPGA IP                                                                                                    | <u>D</u> ocumentation |
| Block Diagram     Show signals     Solution     Solution     Solu | Image: Stream To Mem         Interpret in the stream To Mem         Interpret in the stream To Mem         Interpret | ory 、                 |
| Info: sgdma_0: Scatter-Gather DMA Controller                                                                                                    | ill only be supported in Quartus Prime Standard Edition in the future release.                                                                                                    | Cancel Finish         |

Figure 7. Settings for the SGDMA controller.

- 8. Add another SGDMA controller for transmit operation. This controller governs the reading of data from the on-chip memory *main\_memory* and sending it to the Triple-Speed Ethernet IP Core.
  - Select Basic Functions > DMA > Scatter-Gather DMA Controller Intel FPGA IP.
  - As depicted in Figure 8, select Memory To Stream as the transfer mode and 1 as the source error width.
  - Click **Finish** and rename it as *sgdma\_tx*.
  - Select sys\_clk as its clock input and connect its csr slave port to the data\_master port of the processor.
  - Connect its *m\_read* master port to the *s*1 port of the **main\_memory** and its *out* streaming source to the *transmit* streaming sink of the **tse** component.
  - In the **IRQ** column, connect its interrupt sender to the interrupt receiver of the processor and set the IRQ number to be 2.

| ogočore altera_avalon_sgdma                                                                                                    | <u>D</u> ocumentation                                        |
|----------------------------------------------------------------------------------------------------|--------------------------------------------------------------|
| Block Diagram<br>Show signals<br><u>clk</u> clock avaion<br>reset reset avaion descriptor_read<br>descriptor_write<br>csr avaion interrupt csr_ird<br>avaion avaion out<br>avaion_streaming out<br>attera_avaion_sgdma | Memory To Stream v<br>er  4  4  No Reordering v  32 v  4  64 |

Figure 8. Settings for the other SGDMA controller.

- 9. Add another on-chip memory. Unlike the *main\_memory* part, this on-chip memory is used to store only the descriptors of the SGDMA controllers.
  - Select Basic Functions > On Chip Memory > On-chip Memory(RAM or ROM) Intel FPGA IP and click Add.
  - Leave the default settings and click **Finish**.
  - Rename it as *descriptor\_memory* and select *sys\_clk* as its clock input
  - Connect its *s*1 slave port to the *data\_master* of the processor, the *descriptor\_read* and the *descriptor\_write* ports for both **sgdma\_tx** and **sgdma\_rx**. This will guarantee that this on-chip memory is accessible for the processor and the two SGDMA controllers.
- 10. Now, all the components have been added, but the system is not complete as there are several error messages displayed.
  - Click on the drop-down menu System and click Assign Base Address to auto assign base addresses for all the components.
  - Under the same menu, click **Create Global Reset Network** to connect the reset signals to form a global reset network.
  - Double-click the Nios II processor *nios2* to edit its settings. Change both the reset and exception vector memory options to **main\_memory.s1**, as shown in Figure 9. Then click **Finish**. The final system is shown in Figure 10.

| Reset Vector  Reset vector memory:        |
|-------------------------------------------|
| Reset vector memory:                      |
| main_memory.s1 V                          |
| Reset vector offset: 0x00000000           |
| Reset vector: 0x00080000                  |
|                                           |
| * Exception Vector                        |
| Exception vector memory: main_memory.s1 v |
| Exception vector offset: 0x00000020       |
| Exception vector: 0x00080020              |

Figure 9. Settings for the Nios II processor.

| Use      | Connections                                                                 | Name                          | Description                   | Export                          | Clock     | Base        | End       | IRQ      |
|----------|-----------------------------------------------------------------------------|-------------------------------|-------------------------------|---------------------------------|-----------|-------------|-----------|----------|
| <b>V</b> |                                                                             | clk_0                         | Clock Source                  |                                 |           |             |           |          |
|          | D-                                                                          | - dk_in                       | Clock Input                   | clk                             | exported  |             |           |          |
|          |                                                                             | dk_in_reset                   | Reset Input                   | reset                           |           |             |           |          |
|          |                                                                             | dk                            | Clock Output                  | Double-click to export          | dk 0      |             |           |          |
|          |                                                                             | dk reset                      | Reset Output                  | Double-click to export          | -         |             |           |          |
|          |                                                                             | ⊡ nios2                       | Nios II (Classic) Processor   |                                 |           |             |           |          |
|          | • · · · · · · · · · · · · · · · · · · ·                                     | dk                            | Clock Input                   | Double-click to export          | cik 0     |             |           |          |
|          | • • • • • • • • • • • • • • • • • •                                         | reset n                       | Reset Input                   | Double-click to export          | [clk]     |             |           |          |
|          |                                                                             | data master                   | Avalon Memory Manned Master   | Double-click to export          | [dk]      |             |           |          |
|          |                                                                             | instruction master            | Avalon Memory Manned Master   | Double-click to export          | [dk]      |             |           |          |
|          |                                                                             | dira                          | Interrunt Receiver            | Double-click to export          | [clk]     | TRO O       | TPO 31    | 4        |
|          |                                                                             | itan debug module reset       | Reset Output                  | Double-click to export          | [clk]     |             |           | 1        |
|          |                                                                             | itag_debug_module             | Avalon Memory Manned Slave    | Double-click to export          | Edk1      | .0∞10_1800  | 0.10 1555 |          |
|          |                                                                             | custom instruction master     | Custom Instruction Master     | Double-click to export          | [circ]    |             | OATO_IIII |          |
|          |                                                                             |                               | On-Chip Memory (PAM or POM)   | Double citer to export          |           |             |           |          |
| N.       |                                                                             |                               | Clock Input                   |                                 |           |             |           |          |
|          |                                                                             |                               | Avalon Memory Manned Slave    | Double-click to export          | Cik_U     | - 0*** 0000 | 0.00      |          |
|          |                                                                             | si regeti                     | Reset Input                   | Double-click to export          | [CIK1]    | 0000        | oxc_attr  |          |
| 17.8     |                                                                             |                               | TTAC LIADT                    | DOUDIC-CIICK LO EXPORT          | [CIK 1]   |             |           |          |
| V        |                                                                             |                               | Clock Toput                   | Double-click to overant         |           |             |           |          |
|          |                                                                             | un ranat                      | Depart Input                  | Double click to export          | CIK_U     |             |           |          |
|          |                                                                             | avalop itag alava             | Avalan Mamory Manand Classe   | Double-click to export          | [CIK]     | . 0-10 0402 | 0-10 0405 |          |
|          |                                                                             | avalori_tag_slave             | Avaion Memory Mapped Slave    | Double-click to export          | [CK]      | 0x10_2480   | UX10_2487 |          |
|          |                                                                             |                               | Interrupt Sender              | Double-click to export          | [CIK]     |             |           | μ        |
| V        |                                                                             |                               | Clark Transfer                | Daubla alialata averat          | -11- 0    |             |           |          |
|          |                                                                             | control_port_clock_connection | Clock Input                   | Double-click to export          | CIK_U     |             |           |          |
|          |                                                                             | reset_connection              | Reset Input                   | Double-click to export          | [control  |             |           |          |
|          |                                                                             | control_port                  | Avaion Memory Mapped Slave    | Double-click to export          | [control  | 0x10_2000   | 0x10_23ff |          |
|          |                                                                             | pcs_mac_tx_clock_connection   | Clock Input                   | tse_pcs_mac_tx_clock_connection | exported  |             |           |          |
|          |                                                                             | pcs_mac_rx_clock_connection   | Clock Input                   | tse_pcs_mac_rx_clock_connection | exported  |             |           |          |
|          |                                                                             | mac_status_connection         | Conduit                       | tse_mac_status_connection       |           |             |           |          |
|          |                                                                             | mac_rgmil_connection          | Conduit                       | tse_mac_rgmii_connection        |           |             |           |          |
|          |                                                                             | receive_clock_connection      | Clock Input                   | Double-click to export          | CIK_U     |             |           |          |
|          | • • • • • • • • • • • • • • • • • • • •                                     | transmit_clock_connection     | Clock Input                   | Double-click to export          | clk_0     |             |           |          |
|          |                                                                             | receive                       | Avaion Streaming Source       |                                 | [receive  |             |           |          |
|          |                                                                             | transmit                      | Avaion Streaming Sink         | Double-click to export          | [transmit |             |           |          |
|          |                                                                             | mac_mdio_connection           | Conduit                       | tse_mac_mdio_connection         |           |             |           |          |
|          |                                                                             | mac_misc_connection           | Conduit                       | Double-click to export          |           |             |           |          |
| ~        |                                                                             | e sgdma_rx                    | Scatter-Gather DMA Controller |                                 |           |             |           |          |
|          |                                                                             | CIK                           | Clock Input                   | Double-click to export          | CIK_U     |             |           |          |
|          |                                                                             | reset                         | Reset Input                   | Double-click to export          | [CIK]     |             |           |          |
|          |                                                                             | CSr                           | Avaion Memory Mapped Slave    | Double-click to export          | [CIK]     | Ux10_2400   | 0x10_243f |          |
|          |                                                                             | descriptor_read               | Avaion Memory Mapped Master   | Double-click to export          | [CIK]     |             |           |          |
|          |                                                                             | descriptor_write              | Avaion Memory Mapped Master   | Double-click to export          | [CIK]     |             |           |          |
|          |                                                                             | csr_irq                       | Interrupt Sender              | Double-click to export          | [CIK]     |             |           | [] 비     |
|          |                                                                             |                               | Avaion Streaming Sink         | Double-click to export          | [CIK]     |             |           |          |
|          |                                                                             | m_write                       | Avaion Memory Mapped Master   | Double-click to export          | [CIK]     |             |           |          |
| V        |                                                                             | 🖃 sgama_tx                    | Scatter-Gather DMA Controller |                                 |           |             |           |          |
|          |                                                                             | cik .                         | Clock Input                   | Double-click to export          | CIK_0     |             |           |          |
|          |                                                                             | reset                         | Keset Input                   | Double-click to export          | [CIK]     |             |           |          |
|          |                                                                             | CSF                           | Avaion Memory Mapped Slave    | Double-click to export          | [CIK]     | 0x10_2440   | 0x10_247f |          |
|          |                                                                             | descriptor_read               | Avaion Memory Mapped Master   | Double-click to export          | [Clk]     |             |           |          |
|          |                                                                             | descriptor_write              | Avaion Memory Mapped Master   | Double-click to export          | [CIK]     |             |           |          |
|          |                                                                             | csr_irq                       | Interrupt Sender              | Double-click to export          | [CIK]     |             |           | <u> </u> |
|          |                                                                             | m_read                        | Avaion Memory Mapped Master   | Double-click to export          | [clk]     |             |           |          |
|          |                                                                             | out                           | Avalon Streaming Source       | Double-click to export          | [clk]     |             |           |          |
| 1        |                                                                             | descriptor_memory             | On-Chip Memory (RAM or ROM)   |                                 |           |             |           |          |
|          |                                                                             | dk1                           | Clock Input                   | Double-click to export          | clk_0     |             |           |          |
|          | $    \bullet \circ   \bullet \bullet \circ \bullet \bullet \circ \to \circ$ | s1                            | Avalon Memory Mapped Slave    | Double-click to export          | [clk1]    |             | 0x10_0fff |          |
|          | • • • · · · · · · · · · · · · · · · ·                                       | reset1                        | Reset Input                   | Double-click to export          | [CK1]     |             |           |          |

Figure 10. Nios II system with connections.

- 11. After you have resolved all error messages, you can generate the system.
  - Select Generate > Generate HDL....
  - Uncheck the Create block symbol file (.bsf) in the Synthesis section as shown in Figure 11.
  - Click Generate on the bottom of the window.
  - When successfully completed, the generation process produces the message "Generate Completed".

| 💑 Generation                                                       |                                                                                                    | × |
|--------------------------------------------------------------------|----------------------------------------------------------------------------------------------------|---|
| <ul> <li>Synthesis</li> </ul>                                      |                                                                                                    |   |
| Synthesis files are used to comp                                   | pile the system in a Quartus project.                                                                                                    |   |
| Create HDL design files for synti                                  | hesis: Veriloa 🗸                                                                                                    |   |
| Create timing and resource                                         | estimates for third-party EDA synthesis tools.                                                                                                    |   |
| Create block symbol file (.bs                                      | stj                                                                                                    |   |
| <ul> <li>Simulation</li> </ul>                                     |                                                                                                    |   |
| The simulation model contains ge                                   | enerated HDL files for the simulator, and may include simulation-only features.                                                                                                    |   |
| Simulation scripts for this compo                                  | ment will be generated in a vendor-specific sub-directory in the specified output directory.                                                                                                    |   |
| Follow the guidance in the gener<br>ip-make-simscript command-line | rated simulation scripts about how to structure your design's simulation scripts and how to use the <i>ip-setup-simulation</i> and<br>utilities to compile all of the files needed for simulating all of the IP in your design. |   |
| Create simulation model:                                           | None 🗸                                                                                                    |   |
| Output Directory                                                   |                                                                                                    |   |
| Path:                                                              | C:/Desktop/tse_tutorial/nios_system                                                                                                    |   |
|                                                                    |                                                                                                    |   |
|                                                                    |                                                                                                    |   |
|                                                                    |                                                                                                    |   |
|                                                                    |                                                                                                    |   |
|                                                                    |                                                                                                    |   |
|                                                                    |                                                                                                    |   |
|                                                                    |                                                                                                    |   |
|                                                                    |                                                                                                    |   |
|                                                                    |                                                                                                    |   |
| <                                                                  |                                                                                                    | > |

Figure 11. Settings for Generating Platform Designer.

After the generation is completed, you can have a look at the example of how to instantiate the system you built by selecting **Generate > Show Instantiation Template** as shown in Figure 12. Later you will use this template to instantiate this subsystem in your top-level module.

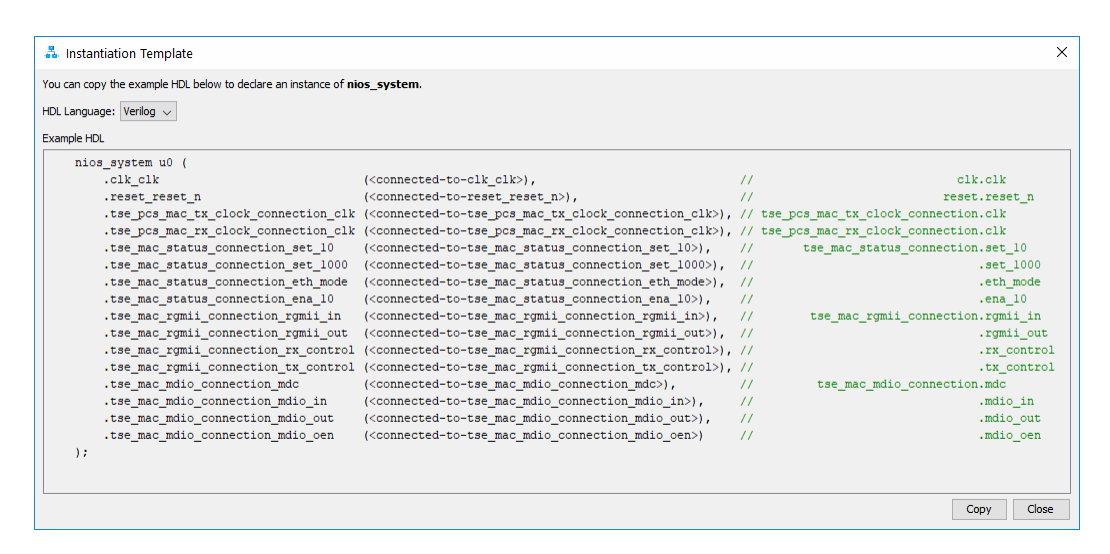

Figure 12. HDL example for the Platform Designer subsystem.

#### 3.2 Adding Additional Modules

Besides the subsystem built using Platform Designer, you need a Phase-Locked Loop (PLL) module to generate clocks with different frequencies to make the Triple-Speed Ethernet system work properly. The PLL will take a 50 MHz input clock, and output the desired clocks. To add the PLL block, perform the following:

- 1. Select **Tools > IP Catalog** from the main Quartus window.
- 2. In the pop-up panel, select Library > Basic Functions > Clocks; PLLs and Resets > PLL > ALTPLL and click Add... button.
- 3. Choose the **Verilog** as the output file type for your design, and specify *my\_pll.v* as the name of the output file as shown in Figure 13, and click **OK**.

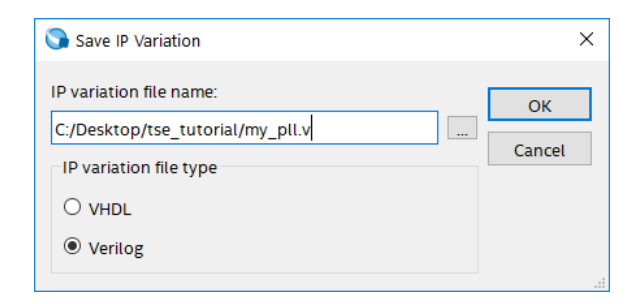

Figure 13. The IP Catalog.

4. Under the **Parameter Settings** tab, set **What is the frequency of the inclk0 input?** to 50 MHz as shown in Figure 14.

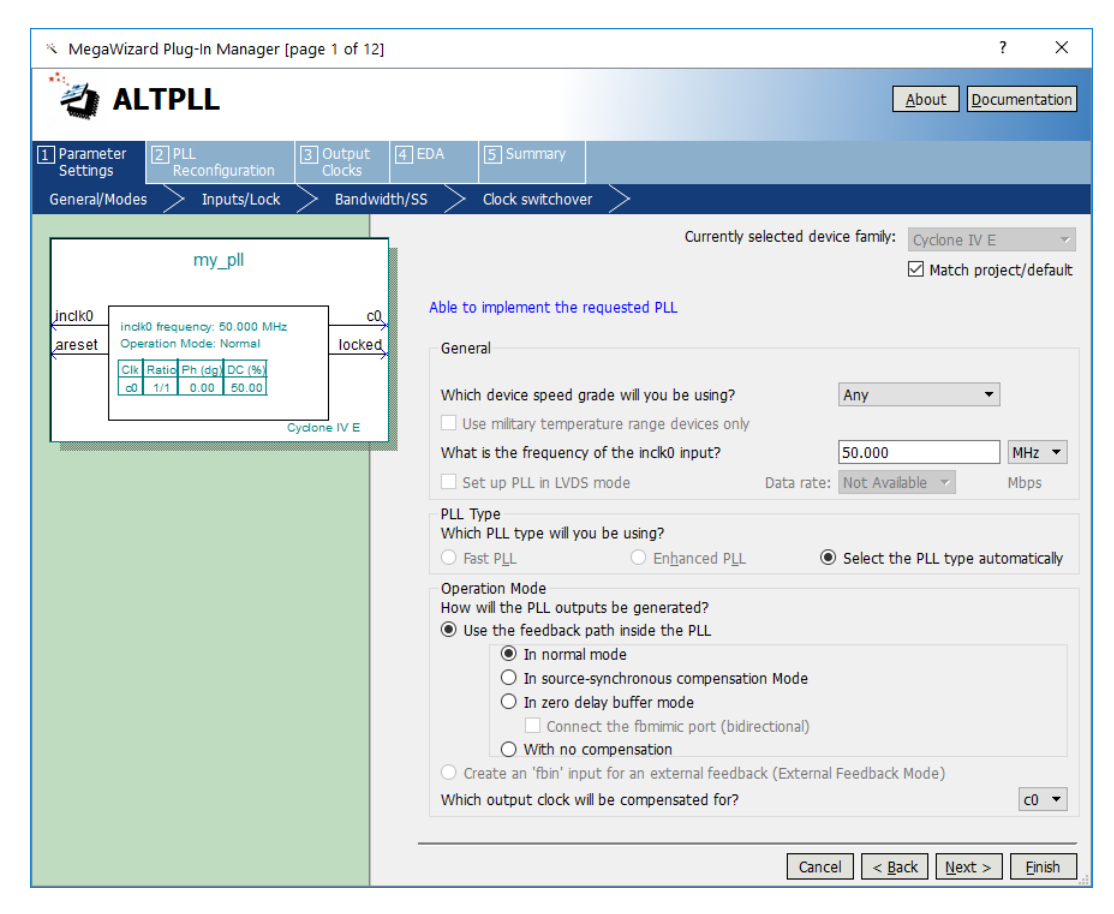

Figure 14. Settings for General/Mode section.

5. Under the **Output Clocks** tab, enter 100 MHz after selecting **Enter output clock frequency** as shown in Figure 15. This will cause the PLL to output a 100-MHz clock for the system clock *sys\_clk*. Click **Next** to go to the **clk\_c1** section.

| 🌂 MegaWizard Plug-In Manager [page 6 of 12]                                                                                                    |                                                                                                    | ? ×                                                                                                    |
|----------------------------------------------------------------------------------------------------|----------------------------------------------------------------------------------------------------|----------------------------------------------------------------------------------------------------|
| altpll                                                                                                    |                                                                                                    | About                                                                                                    |
| I Parameter     I PLL     I Output       Settings     Reconfiguration     Clocks       ck c0     ck c1     ck c2     ck c3                             | EDA 5 Summary                                                                                              |                                                                                                    |
| my_pll<br>inclk0 indk0 frequency: 50 000 MHz C0,<br>areset Operation Mode: Normal Iocked<br>Ck Ratio Ph (cg DC (%)<br>co 2/1 0.00 50 00<br>Cydone IV E | CO - Core/External Output<br>Able to implement the requested PLL<br>✓ Use this clock<br>Clock Tap Settings | Requested Settings         Actual Settings           100.00000000         MHz •           100.0000000         HHz •           100.0000000         HHz •           100.0000000         HHz •           100.0000000         HHz •           100.0000000         HHz •           100.0000000         HHz •           100.0000000         HHz •           100.0000000         HHz •           100.00000000         HHz •           100.0000000         HHz •           100.0000000         HHz •           100.0000000         HHz •           100.0000000         HHz •           100.00000000000000         HHz •           100.0000000000000000000000000000000000 |
|                                                                                                    | Note: The displayed internal settings of<br>the PLL is recommended for use by<br>advanced users only       | Description Va A<br>Primary clock VCO frequency (MHz) 60<br>Modulus for M counter 12 v<br>< >                                                                                                    |
|                                                                                                    |                                                                                                    | Per Clock Feasibility Indicators       c0     c1     c2     c3     c4       Cancel       < Back                                                                                                    |

Figure 15. Settings for output c0.

- 6. Select the checkbox **Use this clock** and set the output clock frequency to 125 MHz using the same procedure as in the last step. This 125-MHz clock will serve as the transmission clock for the Triple-Speed Ethernet IP Core when operating in the Gigabit mode.
- 7. Repeat the same procedure to create a clock with 25 MHz and one with 2.5 MHz. These clocks will be used when the IP Core operates in 100 Mbps mode and 10 Mbps mode respectively.
- 8. Under the **Summary** tab, uncheck **my\_pll\_bb.v** as shown in Figure 16, and then click **Finish** to generate the files.

| MegaWizard Plug-In Manager (page)                                                                                                    | ge 12 of 12]                                                                                                    | ? ×                                                                                                    |
|----------------------------------------------------------------------------------------------------|----------------------------------------------------------------------------------------------------|----------------------------------------------------------------------------------------------------|
|                                                                                                    |                                                                                                    | <u>About</u> <u>D</u> ocumentation                                                                                                    |
| Parameter     2 PLL     Settings     Reconfiguration                                                                                                    | Output 4 EDA 5 Su<br>Clocks                                                                                                    | mmary                                                                                                    |
| my_pll<br>inclk0<br>areset<br>Cperation Mode: Normal<br>Clk Ratic Ph (dg) DC (%)                                                                                                    | CO<br>C1<br>C2<br>C1<br>C2<br>C1<br>C2<br>C1<br>C2<br>C1<br>C2<br>C1<br>C2<br>C1<br>C2<br>C1<br>C2<br>C1<br>C2<br>C1<br>C2<br>C1<br>C2<br>C1<br>C2<br>C1<br>C2<br>C1<br>C2<br>C1<br>C2<br>C1<br>C2<br>C1<br>C2<br>C1<br>C2<br>C2<br>C2<br>C2<br>C2<br>C2<br>C2<br>C2<br>C2<br>C2<br>C2<br>C2<br>C2 | you wish to generate. A gray checkmark indicates a file that is automatically<br>a green checkmark indicates an optional file. Click Finish to generate the selected<br>of each checkbox is maintained in subsequent MegaWizard Plug-In Manager<br>I Plug-In Manager creates the selected files in the following directory:<br>tutorial\<br>Description |
| c0         2/1         0.00         50.00           c1         5/2         0.00         50.00           c2         1/2         0.00         50.00           c3         1/20         0.00         50.00 | c3         ∑ my_pl.ppf           locked         my_pl.nc           my_pl.cmp         my_pl.cmp           my_pl.sf         my_pl.st.                                                                                                    | Valiation ner ports PPF file<br>AHDL Include file<br>VHDL component declaration file<br>Quartus Prime symbol file<br>v Instantiation template file                                                                                                    |
|                                                                                                    | L]my_pl_bb.v                                                                                                    | Verlog HDL black-box file                                                                                                    |
|                                                                                                    |                                                                                                    | Cancel < <u>B</u> ack <u>Next</u> > <u>F</u> inish                                                                                                    |

Figure 16. Settings for Summary tab.

9. If a pop-up box appears, click **Yes** to include the generated IP file in the project.

Another module needed is a DDIO\_OUT register. By using the DDIO\_OUT register for the transmission clock, outputting to the external PHY chip will create a very accurate edge-aligned clock-data relationship. Thus, we can maximize the timing margin on the data capture to improve the performance of the system.

- 1. Open the IP Catalog to create a new custom IP Core variation.
- 2. Select **Basic Functions > I/O > ALTDDIO\_OUT** and enter *my\_ddio\_out.v* as the file name. Click **Next**.
- 3. In the window in Figure 17, set the width to 1 bit. Also select Not used for the asynchronous clear and asynchronous set ports options.

| 🔆 MegaWizard Plug-In Manager                                                                  | – 🗆 X                                                                                                    |
|-----------------------------------------------------------------------------------------------|----------------------------------------------------------------------------------------------------|
| ALTDDIO_OUT                                                                                   | About Documentation                                                                                                    |
| 1 Parameter         2 Simulation         3 Summary           Settings         Model         3 |                                                                                                    |
| General 2                                                                                     | Currently selected device family: Cyclone IV E  Match project/default  Width: 3 bits  Asycnhronus clear and asynchronous set ports Use 'acd' port Use 'acd' port Registers power up high Use 'outclocken' port Invert 'dataout' output |
| Resource Usage                                                                                |                                                                                                    |
| 3 10                                                                                          | Cancel < <u>B</u> ack <u>N</u> ext > Einish                                                                                                    |

Figure 17. Settings for the DDIO\_OUT register.

4. Navigate to the **Summary** tab and uncheck all the uncheckable files as shown in Figure 18. Then click **Finish**.

| KegaWizard Plug_In Manager - ALTDDIO_O                                                                                                    | UT [Page 6 of 6]                                                                                                    |                                                                                                    | _                                                                      |                                                  | ×          |
|----------------------------------------------------------------------------------------------------|----------------------------------------------------------------------------------------------------|----------------------------------------------------------------------------------------------------|------------------------------------------------------------------------|--------------------------------------------------|------------|
| ALTDDIO_OUT                                                                                                    |                                                                                                    |                                                                                                    | About                                                                  | <u>D</u> ocument                                 | ation      |
| Parameter         2 Simulation         3 Summary           Settings         Model         Image: Setting State of the set of the set of |                                                                                                    |                                                                                                    |                                                                        |                                                  |            |
| my_ddio_out<br>datain_h[20]<br>datain_l[20]<br>outclock                                                                                                    | Turn on the files you wi<br>generated, and a greer<br>selected files. The state<br>Manager sessions.<br>The MegaWizard Plug-I<br>C: \Desktop\tse_tutoria     | sh to generate. A gray checkmark indicate<br>dheckmark indicates an optional file. (iid<br>e of each checkbox is maintained in subsec<br>n Manager creates the selected files in the                                             | es a file that is<br>(Finish to gen<br>quent MegaW<br>e following dire | automatic<br>erate the<br>izard Plug-<br>ectory: | ally<br>In |
|                                                                                                    | File<br>my_ddio_out.v<br>my_ddio_out.app<br>my_ddio_out.bsf<br>my_ddio_out.bs.v<br>my_ddio_out_bb.v<br>my_ddio_out.inc<br>my_ddio_out.cmp<br>my_ddio_out.ppf | Description<br>Variation file<br>Quartus Prime IP file<br>Quartus Prime symbol file<br>Instantiation template file<br>Verilog HDL black-box file<br>AHDL Include file<br>VHDL component declaration<br>PinPlanner ports PPF file |                                                                        |                                                  |            |
| Desmuse Users                                                                                                    | K                                                                                                    | HI C                                                                                                    |                                                                        |                                                  | >          |
| 3 IO                                                                                                    |                                                                                                    | Can                                                                                                    | icel < Back                                                            | Next >                                           | Einish     |

Figure 18. Settings for the Summary tab of DDIO\_OUT register.

### 3.3 Integrating Modules into the Quartus<sup>®</sup> Prime Project

Next, you have to instantiate the nios\_system and the two additional modules within the top-level module. The complete Verilog file for top-level module is provided in the design\_files folder along with this tutorial. You may notice that the signals from *tse\_mac\_conduit* are connected to the pins related to Ethernet1, but the MDIO signals are connected to Ethernet0 as well. This is because an extra Ethernet port is required to implement a loopback functionality to mimic the actual communication between ports for the demonstration application in the next section.

To complete the hardware design, perform the following:

- 1. Copy the provided Verilog file *tse\_tutorial.v* and the timing constraint file *tse\_tutorial.sdc* to project directory. The timing constraint file is required by the TimeQuest Tool to properly evaluate the timing of your system.
- 2. Select Assignments > Settings... to add the *tse\_tutorial.v*, *tse\_tutorial.sdc* and *nios\_system.qip* files to the Quartus Prime project. Along with the *.qip* files for the two modules generated by the IP Catalog before, all the files included in the project are shown in Figure 19.

| Category:       Device/Boar         General       Files         Libraries       Files         Libraries       Select the design files you want to include in the project. Click Add All to add all design files in the project directory to the project.         PI P Settings       IP Catalog Search Locations         Design Templates       Select the design files you want to include in the project. Click Add All to add all design files in the project.         V Operating Settings       IP Catalog Search Locations         Incremental Compilation       Type         Library Design Entry/Synthesis       Image: Incremental Compilation         EDA Tool Settings       IP catalog Search Locations         Design Entry/Synthesis       Simulation         Board-Level       Verilog HD Linput         Verilog HD Linput       Up Input         Vering HD Linput       Up Input         Design Assistant       Signal Tap Logic Analyzer         Signal Tap Logic Analyzer       Selex the design file you want the project (analyzer Settings         SSN Analyzer       Selex the design file you want the project (analyzer Settings)         SSN Analyzer       Selex the design file you want the project (analyzer Settings)         SSN Analyzer       Selex the design file you want the project (analyzer Settings)                                                                                                    | 1   | Settings - tse_tutorial          |    |              |              |                |                       |             |                          | -       |              | ;    |
|----------------------------------------------------------------------------------------------------|-----|----------------------------------|----|--------------|--------------|----------------|-----------------------|-------------|--------------------------|---------|--------------|------|
| General       Files         Libraries       Select the design files you want to include in the project. Click Add All to add all design files in the project directory to the project.         IP Settings       IP Catalog Search Locations         Design Templates       Comparing Settings and Condition         Votatage       Temperature         Compilation Process Settings       Incremental Compilation         Temperatures       Compilation Process Settings         Design Entry/Synthesis       Simulation         Board-Level       Select the design file you want to include in the project.         Compiler Settings       PUL or put Verilog HDL File         Verilog HDL Input Verilog HDL Input Verilog HDL Input Verilog HDL Input Verilog HDL Input Verilog HDL Input Verilog HDL Input Verilog HDL Input Verilog HDL Input Verilog HDL Input Verilog Interface Power Analyzer Settings SSN Analyzer         Soshotier       Sensentire Sign Assistant Signal Tap Logic Analyzer Interface Power Analyzer Settings SSN Analyzer         Soshotier       Sensentire Sign Assistant Signal Tap Logic Analyzer Settings SSN Analyzer         Soshotier       Compiler Settings Sign Assistant Signal Tap Logic Analyzer Settings SSN Analyzer Settings SSN Analyzer Settings SSN Analyzer Settings SSN Analyzer Settings SSN Analyzer Settings SSN Analyzer Settings SSN Analyzer Settings SSN Analyzer Settings SSN Analyzer Settings SSN Analyzer Settings SSN Analyzer Settings SSN Analyzer Settings SSN Analyzer Settings SSN Analyzer SettingS SSN Analyzer SettingS SSN Analyzer SettingS                                                                                                    | Cat | egory:                           |    |              |              |                |                       |             |                          |         | Device/B     | oard |
| Files       Libraries         Libraries       IP Settings         IP Catalog Search Locations       Design Templates         Operating Settings and Condition       Image: Condition Process Settings         Incremental Compilation       Type         Compiler Settings       IP Catalog Search Locations         Incremental Compilation       Type         Compiler Settings       IP Catalog Search Locations         Incremental Compilation       Type         Design Entry/Synthesis       Simulation         Board-Level       Sompler Settings         Verilog HDL Input       Verilog HDL Input         Verilog HDL Input       Verilog HDL Input         Verilog HDL Input       Verilog HDL Input         Design Assistant       Signal Tap Logic Analyzer         Library Signal Tap Logic Analyzer       Library Settings         SSN Analyzer       SSN Analyzer                                                                                                    |     | General                          | Fi | iles         |              |                |                       |             |                          |         |              |      |
| Libraries VIP Settings IP Catalog Search Locations Design Femplates Operating Settings and Condition Voltage Temperature Compilation Process Settings Incremental Compilation EDA Tool Settings Design Entry/Synthesis Simulation Board-Level Compiler Settings VHDL Input Verlog HDL Input Default Parameters Timing Analyzer Assembler Design Assistant Signal Tap Logic Analyzer Logic Analyzer Interface Power Analyzer Settings SSN Analyzer Vertice HDL Input Vertice HDL Input Vertice HDL Vertice HDL Vert        |     | Files                            | s  | Select the   | design files | you want to ir | clude in the project  | t. Click Ac | Id All to add all design | files i | in the pro   | ject |
| <ul> <li>IP Settings         <ul> <li>IP Catalog Search Locations             Design Templates</li> <li>Operating Settings and Condition             Voltage             Temperature</li> <li>Compilation Process Settings             Incremental Compilation</li>             EDA Tool Settings             Design Entry/Synthesis             Simulation             Board-Level</ul></li>             Compiler Settings             VHDL Input             Verling HDL Input             Default Parameters             Timing Analyzer             Assembler             Design Assistant             Signal Tap Logic Analyzer             Logic Analyzer             Logic Analyzer             Logic Analyzer             Son Analyzer             Son Analyzer             Logic Analyzer             Logic Analyze</ul>                                      |     | Libraries                        | d  | directory to | o the proje  | ct.            |                       |             | 0                        |         |              |      |
| IP Catalog Search Locations       Design Templates                                                                                                    | ~   | IP Settings                      | -  |              |              |                |                       |             |                          |         |              |      |
| Design Templates <ul> <li>Operating Settings and Condition Voltage</li> <li>Temperature</li> <li>Compilation Process Settings</li></ul>                                                                                                    |     | IP Catalog Search Locations      | E  | ile name:    |              |                |                       |             |                          |         | Add          | 1    |
| <ul> <li>&gt; Operating Settings and Condition<br/>Voltage<br/>Temperature</li> <li>&gt; Compilation Process Settings<br/>Incremental Compilation</li> <li>&gt; EDA Tool Settings<br/>Design Entry/Synthesis<br/>Simulation<br/>Board-Level</li> <li>&gt; Compiler Settings<br/>VHDL Input<br/>Verilog HDL Input<br/>Default Parameters</li> <li>&gt; Timing Analyzer<br/>Assembler<br/>Design Assistant<br/>Signal Tap Logic Analyzer<br/>Logic Analyzer Settings<br/>SSN Analyzer</li> <li>&gt; SSN Analyzer</li> </ul>                                                                                                    |     | Design Templates                 | Γ  | •            |              |                |                       |             |                          | ×       | Add          | MI   |
| Voltage<br>Temperature       File Name       Type       Library       Design Entry/Synthesis T         Compilation Process Settings<br>Incremental Compilation       inos_system/sy       IP Variation File (qip) <none>       Up         * EDA Tool Settings<br/>Design Entry/Synthesis<br/>Simulation<br/>Board-Level       my_pll.qip       IP Variation File (qip)       <none>       Power         * Compiler Settings<br/>VHDL Input<br/>Default Parameters       my_ddio_out.qip       IP Variation File (qip)       <none>       Properties         Timing Analyzer       Assembler       Design Analyzer       Assembler       Nois Analyzer       Image Analyzer         Logic Analyzer       Logic Analyzer       Logic Analyzer       Image Analyzer       Image Analyzer       Image Analyzer         SSN Analyzer       Vertings       Vertings       Vertings       Vertings       Vertings         SSN Analyzer       Vertings       Vertings       Vertings       Vertings       Vertings         SSN Analyzer       Vertings       Vertings       Vertings       Vertings       Vertings       Vertings         Verting HDL Input       Verting HDL Input       Verting HDL Input       Vertings       Verting HDL Input       Verting HDL Input       Verting HDL Input       Verting HDL Input       Verting HDL Input       Verting HDL Input       Verting H</none></none></none>                                                                                                    | ~   | Operating Settings and Condition |    |              |              |                |                       |             |                          | _       | Add          | -ū   |
| Temperature       nios_system/sy IP Variation File (.qip) <none>         Compilation Process Settings<br/>Incremental Compilation       tse_tutorial.v       Verilog HDL File       <none>         EDA Tool Settings<br/>Design Entry/Synthesis<br/>Simulation<br/>Board-Level       my_pll.qip       IP Variation File (.qip)       <none>       Down         Y Compiler Settings<br/>VHDL Input<br/>Verilog HDL Input<br/>Default Parameters       my_ddio_out.qip       IP Variation File (.qip)       <none>       Properties         Sign Analyzer<br/>Logic Analyzer Settings<br/>SSN Analyzer       v       Logic Analyzer Settings           SSN Analyzer</none></none></none></none>                                                                                                    |     | Voltage                          |    | File Name    |              | Туре           |                       | Library     | Design Entry/Synthes     | is Tc   | <u>R</u> emo | ve   |
| <ul> <li>Compilation Process Settings<br/>Incremental Compilation</li> <li>EDA Tool Settings<br/>Design Entry/Synthesis<br/>Simulation<br/>Board-Level</li> <li>Compiler Settings<br/>VHDL Input<br/>Verilog HDL Input<br/>Default Parameters</li> <li>Timing Analyzer<br/>Assembler<br/>Design Assistant<br/>Signal Tap Logic Analyzer<br/>Logic Analyzer Settings<br/>SSN Analyzer</li> <li>Assembler<br/>Design Assistant</li> <li>Signal Tap Logic Analyzer<br/>SSN Analyzer</li> <li>Assembler</li> <li>Design Assistant</li> <li>Signal Tap Logic Analyzer<br/>Logic Analyzer Settings</li> <li>SSN Analyzer</li> <li>Assembler</li> <li>Design Assistant</li> <li>Signal Tap Logic Analyzer</li> <li>Assembler</li> <li>Design Assistant</li> <li>Signal Tap Logic Analyzer</li> <li>Assembler</li> <li>Design Assistant</li> <li>Signal Tap Logic Analyzer</li> <li>Assembler</li> <li>Design Assistant</li> <li>Signal Tap Logic Analyzer</li> <li>Assembler</li> <li>Design Assistant</li> <li>Signal Tap Logic Analyzer</li> <li>Assembler</li> <li>Design Assistant</li> <li>Signal Tap Logic Analyzer</li> <li>Assembler</li> <li>Design Assistant</li> <li>Signal Tap Logic Analyzer</li> <li>Assembler</li> <li>Design Assistant</li> <li>Signal Tap Logic Analyzer</li> <li>Analyzer</li> <li>Analyzer</li> </ul>                                                                                                    |     | Temperature                      |    | nios_s       | ystem/sy     | IP Variation F | ile (.qip)            |             | <none></none>            |         | Lin          |      |
| Incremental Compilation  EDA Tool Settings Design Entry/Synthesis Simulation Board-Level  Compiler Settings VHDL Input Default Parameters Timing Analyzer Assembler Design Assistant Signal Tap Logic Analyzer Logic Analyzer Settings SSN Analyzer                                                                                                    | ~   | Compilation Process Settings     |    | tse_tu       | torial.v     | Verilog HDL F  | ile                   |             | <none></none>            |         | <u>u</u> p   |      |
| <ul> <li>EDA Tool Settings</li> <li>Design Entry/Synthesis</li> <li>Simulation</li> <li>Board-Level</li> <li>Compiler Settings</li> <li>VHDL Input</li> <li>Default Parameters</li> <li>Timing Analyzer</li> <li>Assembler</li> <li>Design Assistant</li> <li>Signal Tap Logic Analyzer</li> <li>Logic Analyzer Settings</li> <li>SSN Analyzer</li> </ul>                                                                                                    |     | Incremental Compilation          |    | tse_tu       | torial.sdc   | Synopsys De    | sign Constraints File |             | <none></none>            |         | Dow          | n    |
| Design Entry/Synthesis<br>Simulation<br>Board-Level<br>Compiler Settings<br>VHDL Input<br>Verilog HDL Input<br>Default Parameters<br>Timing Analyzer<br>Assembler<br>Design Assistant<br>Signal Tap Logic Analyzer<br>Logic Analyzer Settings<br>SSN Analyzer<br>(                                                                                                    | ~   | EDA Tool Settings                |    | > my_pll     | .qip         | IP Variation F | ile (.qip)            |             | <none></none>            |         | -            |      |
| Simulation<br>Board-Level<br>Compiler Settings<br>VHDL Input<br>Verilog HDL Input<br>Default Parameters<br>Timing Analyzer<br>Assembler<br>Design Assistant<br>Signal Tap Logic Analyzer<br>Logic Analyzer Interface<br>Power Analyzer Settings<br>SSN Analyzer<br>(                                                                                                    |     | Design Entry/Synthesis           |    | > my_dd      | io_out.qip   | IP Variation F | ile (.qip)            |             | <none></none>            |         | Proper       | ties |
| Board-Level Compiler Settings VHDL Input Verilog HDL Input Default Parameters Timing Analyzer Assembler Design Assistant Signal Tap Logic Analyzer Logic Analyzer Interface Power Analyzer Settings SSN Analyzer                                                                                                    |     | Simulation                       |    |              |              |                |                       |             |                          |         |              |      |
| <ul> <li>Compiler Settings         <ul> <li>VHDL Input</li> <li>Verilog HDL Input</li> <li>Default Parameters</li> </ul> </li> <li>Timing Analyzer</li> <li>Assembler</li> <li>Design Assistant</li> <li>Signal Tap Logic Analyzer</li> <li>Logic Analyzer Interface</li> <li>Power Analyzer Settings</li> <li>SSN Analyzer</li> </ul>                                                                                                    |     | Board-Level                      |    |              |              |                |                       |             |                          |         |              |      |
| VHDL Input<br>Verilog HDL Input<br>Default Parameters<br>Timing Analyzer<br>Assembler<br>Design Assistant<br>Signal Tap Logic Analyzer<br>Logic Analyzer Interface<br>Power Analyzer Settings<br>SSN Analyzer                                                                                                    | ~   | Compiler Settings                |    |              |              |                |                       |             |                          |         |              |      |
| Verilog HDL Input<br>Default Parameters<br>Timing Analyzer<br>Assembler<br>Design Assistant<br>Signal Tap Logic Analyzer<br>Logic Analyzer Interface<br>Power Analyzer Settings<br>SSN Analyzer                                                                                                    |     | VHDL Input                       |    |              |              |                |                       |             |                          |         |              |      |
| Default Parameters Timing Analyzer Assembler Design Assistant Signal Tap Logic Analyzer Logic Analyzer Interface Power Analyzer Settings SSN Analyzer                                                                                                    |     | Verilog HDL Input                |    |              |              |                |                       |             |                          |         |              |      |
| Timing Analyzer<br>Assembler<br>Design Assistant<br>Signal Tap Logic Analyzer<br>Logic Analyzer Interface<br>Power Analyzer Settings<br>SSN Analyzer                                                                                                    |     | Default Parameters               |    |              |              |                |                       |             |                          |         |              |      |
| Assembler<br>Design Assistant<br>Signal Tap Logic Analyzer<br>Logic Analyzer Interface<br>Power Analyzer Settings<br>SSN Analyzer                                                                                                    |     | Timing Analyzer                  |    |              |              |                |                       |             |                          |         |              |      |
| Design Assistant<br>Signal Tap Logic Analyzer<br>Logic Analyzer Interface<br>Power Analyzer Settings<br>SSN Analyzer<br>Image: Comparison of the set of the set o |     | Assembler                        |    |              |              |                |                       |             |                          |         |              |      |
| Signal Tap Logic Analyzer<br>Logic Analyzer Interface<br>Power Analyzer Settings<br>SSN Analyzer                                                                                                    |     | Design Assistant                 |    |              |              |                |                       |             |                          |         |              |      |
| Logic Analyzer Interface<br>Power Analyzer Settings<br>SSN Analyzer                                                                                                    |     | Signal Tap Logic Analyzer        |    |              |              |                |                       |             |                          |         |              |      |
| Power Analyzer Settings<br>SSN Analyzer                                                                                                    |     | Logic Analyzer Interface         |    |              |              |                |                       |             |                          |         |              |      |
| SSN Analyzer                                                                                                    |     | Power Analyzer Settings          |    |              |              |                |                       |             |                          |         |              |      |
| <                                                                                                    |     | SSN Analyzer                     |    |              |              |                |                       |             |                          |         |              |      |
| <                                                                                                    |     |                                  |    |              |              |                |                       |             |                          |         |              |      |
| < >>                                                                                                    |     |                                  |    |              |              |                |                       |             |                          |         |              |      |
|                                                                                                    |     |                                  |    |              |              |                |                       |             |                          |         |              |      |
|                                                                                                    |     |                                  |    | <            |              |                |                       |             |                          | >       |              |      |
|                                                                                                    |     |                                  |    |              |              |                |                       |             |                          |         |              |      |

Figure 19. Settings for Files included in the Project.

- Select Assignments > Import Assignments... to add the necessary pin assignments for the DE2-115 board to your project. The pin assignment file DE2\_115\_pin\_assignments.qsf can be found in the design\_files folder.
- 4. Select Processing > Start Compilation to compile your project in Quartus Prime software.

## 4 Application Program for the Ethernet System

After building the hardware system, you can now download the circuit onto the FPGA and run an application program. A demonstration application is provided with this tutorial. The program will print what the user types in the terminal window and send the message through the Ethernet port when the user presses the **Enter** key. If at any time a message is received, the received message will be printed in the terminal window.

#### 4.1 A C-Language Demonstration Program

The C-language source file *tse\_tutorial.c* is given in the design\_files folder. To help you understand the source code, some sections of the code are explained below.

At the beginning of the source code, some necessary variables are declared as global variables. As shown in Figure 20, this section of the code allocates memory to store both the transmission and received frames. Also, it performs the necessary initialization for the transmission frames. The all 1's destination address means that this frame is a broadcast frame, while the source address indicates the MAC address of the source hardware device. The length of the payload data is a fixed value of 46 characters indicated by the 0x2E under the length section. A termination character '\0' is used to determine the actual end of the message sent.

Figure 20. Allocating memory for transmission and received frames.

Pay attention to the keyword <u>\_attribute\_</u> shown in Figure 21. By adding <u>\_attribute\_</u> (( section ( ".descriptor\_memory" ))) to the end of the declaration, you tell the compiler to place certain variables into the ".descriptor\_memory" section. This matches the requirement of the previous Ethernet system that the descriptors for the SGDMA controllers should be put in the memory called *descriptor\_memory*. Variables without this keyword will be placed along with the program code into the other memory called the *main\_memory*.

```
alt_sgdma_descriptor tx_descriptor __attribute__ ((section(".descriptor_memory")));
alt_sgdma_descriptor tx_descriptor_end __attribute__
    ((section(".descriptor_memory")));
alt_sgdma_descriptor rx_descriptor __attribute__ ((section(".descriptor_memory")));
alt_sgdma_descriptor rx_descriptor_end __attribute__
    ((section(".descriptor_memory")));
```

Figure 21. Allocating memory for descriptors in the "descriptor\_memory".

In the **main** function, the initialization of the SGDMA controllers is performed first. This involves opening the SGDMA devices, setting up the interrupt routine, creating a descriptor, and setting up transfers for the descriptor. This is done by using the Application Programming Interface (API) for the SGDMA controller. For more details about how to use these API functions, refer to the chapter *Scatter-Gather DMA Controller Core* in *Embedded Peripherals IP User Guide*.

The next piece of code is the process of initializing the Triple-Speed Ethernet IP Core and the external PHY chips. This code is shown in Figure 22. It is performing the following:

- 1. Define a pointer to the base address of the Triple-Speed Ethernet IP Core.
- 2. Give the Triple-Speed Ethernet IP Core its MAC address (0x0F02116E6001), which matches the source address of the transmission frame.
- 3. Write the PHY addresses to the IP Core for access to the specific external PHY chips using MDIO interface.
- 4. Write to register 20 of the first PHY chip, which is the PHY chip for the Ethernet 0 port, to set up the line loopback functionality. This will enable the Ethernet 0 port to send back all the frames it received.
- 5. Write to register 16 of the second PHY chip to enable automatic crossover for all modes. With this option turned on, you can use any Ethernet cable to connect the Ethernet ports rather than using a cross-over cable only.
- 6. Write to register 20 of the second PHY chip to set up the phase-shift delay for the input and output clocks. This is important because the Gigabit Ethernet is working at the double data rate. By shifting the input and output clocks, the clock edges will be aligned with the center of the data to ensure correct data capturing.
- 7. After turning the phase-shift delay option on, you need to software reset the PHY chip and then wait for the reset bit to be cleared.
- 8. Finally, enable read and write transfers, Gigabit Ethernet operation, and CRC forwarding. You can write different values into this register to tell the IP Core to operate at 100 Mbps or 10 Mbps mode. For example, you can write 0x00000043 for operating at 100 Mbps and write 0x02000043 for 10 Mbps. More details can be found in *Triple-Speed Ethernet IP Core Function User Guide*.

```
// Triple-speed Ethernet IP Core base address
volatile int *tse =(int *) 0x00102000;
// Initialize the MAC address
*(tse + 3) = 0x116E6001;
*(tse + 4) = 0x0000F02;
// Specify the addresses of the PHY devices to be accessed through MDIO interface
*(tse + 0x0F) = 0x10;
*tse + 0x10 = 0x11;
// Write to register 20 of the PHY chip for Ethernet port 0 to set up line loopback
*(tse + 0x94) = 0x4000;
// Write to register 16 of the PHY chip for Ethernet port 1 to enable automatic
   crossover for all modes
*(tse + 0xB0) = *(tse + 0xB0) | 0x0060;
// Write to register 20 of the PHY chip for Ethernet port 2 to set up delay for
   input/output clk
*(tse + 0xB4) = *(tse + 0xB4) | 0x0082;
// Software reset the second PHY chip and wait
*(tse + 0xA0) = *(tse + 0xA0) | 0x8000;
while (*(tse + 0xA0) & 0x8000)
    ;
// Enable read and write transfers, gigabit Ethernet operation, and CRC forwarding
*(tse + 2) = *(tse + 2) | 0x000004B;
```

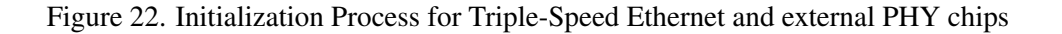

After you enable the read and write transfers, the Triple-Speed Ethernet IP Core will start working. Then the main loop is entered which sends data typed by the user and prints messages that are received. The last part of the code is the interrupt routine. Whenever an interrupt is raised, the interrupt routine will be executed to:

- Erase the user's current message from the screen.
- Print the received message.
- Reprint the user's message that was erased.

#### 4.2 Running the Application Program

In this section we will use the *Intel FPGA Monitor Program*, provided by the Intel FPGA University Program for use with the DE-series boards. The Monitor Program provides a simple means for compiling, assembling and

downloading of programs onto a DE-series board. It also makes it easy for the user to perform debugging tasks. A description of this software is available in the *Intel FPGA Monitor Program* tutorial.

To run the demonstration application program above, perform the following steps:

- 1. Connect the DE2-115 board to the host computer and make sure it is powered on.
- 2. Create a new subdirectory named *app\_software* within the *tse\_tutorial* project directory. Copy the provided file *tse\_tutorial.c* into this new directory.
- 3. Open the Monitor Program and create a project named *tse\_tutorial* in the above directory.
- 4. Select Nios II as the architecture. Click Next.
- 5. In the window in Figure 23, select **Custom System** as the system type and browse to find the appropriate *.sopcinfo* and *.sof* files. Select **Not Required** for the preloader. Click **Next**.

| elect a system                                                                                                    |                                               |                                                        |
|----------------------------------------------------------------------------------------------------|-----------------------------------------------|--------------------------------------------------------|
| <custom system=""></custom>                                                                                                    | Documentation                                 |                                                        |
| Specify a system by selecting a system description (SOPCInfo) file, preloader and optic                                                                                                    | onally a programmin <u>o</u>                  | j file (SOF).                                          |
| ystem details<br>System description file (SOPCInfo):                                                                                                    |                                               |                                                        |
|                                                                                                    |                                               | Browse                                                 |
| C:/tse_tutorial/nios_system.sopcinfo                                                                                                    |                                               |                                                        |
| (C:/tse_tutorial/nios_system.sopcinfo                                                                                                    |                                               |                                                        |
| C:/tse_tutorial/nios_system.sopcinfo<br>FPGA programming (SOF) file:<br>C:/tse_tutorial/output_files/tse_tutorial.sof<br>The SOF file represents the FPGA programming file for the hardware system. If it is spe<br>used to download this programming file onto the board. Otherwise, the system will n<br>method (for example, by using Quartus II).                             | ecified here, then the<br>eed to be downloade | Monitor Program can be<br>d using some other           |
| C:/tse_tutorial/nios_system.sopcinfo<br>FPGA programming (SOF) file:<br>C:/tse_tutorial/output_files/tse_tutorial.sof<br>The SOF file represents the FPGA programming file for the hardware system. If it is sp<br>used to download this programming file onto the board. Otherwise, the system will n<br>method (for example, by using Quartus II).<br>Preloader<br>Not Required | ecified here, then the<br>eed to be downloade | Browse<br>Monitor Program can be<br>d using some other |
| Cr/tse_tutorial/nios_system.sopcinfo FPGA programming (SOF) file: Cr/tse_tutorial/output_files/tse_tutorial.sof The SOF file represents the FPGA programming file for the hardware system. If it is spe used to download this programming file onto the board. Otherwise, the system will n method (for example, by using Quartus II). Preloader Not Required                     | ecified here, then the<br>eed to be downloade | Monitor Program can be<br>d using some other           |
| C:/tse_tutorial/nois_system.sopcinfo FPGA programming (SOF) file: C:/tse_tutorial/output_files/tse_tutorial.sof The SOF file represents the FPGA programming file for the hardware system. If it is spe used to download this programming file onto the board. Otherwise, the system will n method (for example, by using Quartus II). Preloader Not Required                     | ecified here, then the<br>eed to be downloade | Browse<br>Monitor Program can be<br>d using some other |

Figure 23. Specifying a system.

6. In the next window select **Program with Device Driver Support** as the program type. Click **Next**.

- 7. Then add the *tse\_tutorial.c* file and click **Next**.
- 8. In the window in Figure 24, if the physical connection exists between the host computer and your DE2-115 board you should see **USB-Blaster** [**USB-0**] under the Host Connection drop-down list. Otherwise, you should check the connection and make sure that the USB-Blaster driver is correctly installed. Then click **Save**.

| eeny syste       | m parameters                                               |           |
|------------------|------------------------------------------------------------|-----------|
| ystem paramete   | Prs                                                        |           |
| Host connection  | : USB-Blaster [USB-0]                                      | ▼ Refresh |
| Processor:       | nios2                                                      |           |
|                  | Don't reset the processor when loading a program (ARM only |           |
| Terminal device: | jtag_uart                                                  |           |
|                  | <u> </u>                                                   |           |
|                  |                                                            |           |
|                  |                                                            |           |
|                  |                                                            |           |
|                  |                                                            |           |
|                  |                                                            |           |
|                  |                                                            |           |
|                  |                                                            |           |
|                  |                                                            |           |
|                  |                                                            |           |
|                  |                                                            |           |
|                  |                                                            |           |
|                  |                                                            |           |
|                  |                                                            |           |
|                  |                                                            |           |
|                  |                                                            |           |
|                  |                                                            |           |
|                  |                                                            |           |
|                  |                                                            |           |

Figure 24. Check physical connection between the host computer and the DE2-115 board.

9. In the pop-up window in Figure 25, click Yes to download the system to the DE2-115 board.

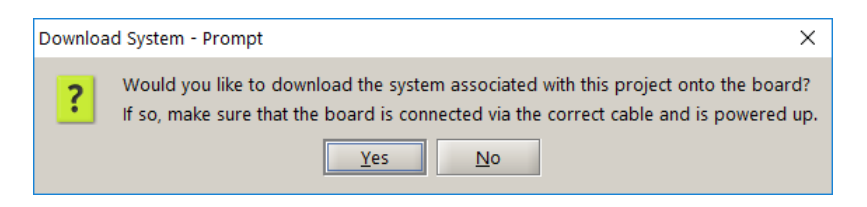

Figure 25. Pop-up window to download the system to the board.

- 10. Click Actions > Compile & Load to compile the source code of your program. If it's your first time compiling the code, it will take a while because the Monitor Program will generate the necessary files for the API functions of SGDMA controllers.
- 11. Then click Actions > Continue to start running the program on the board. You should see the message on the Monitor Program terminal screen as shown in Figure 26.

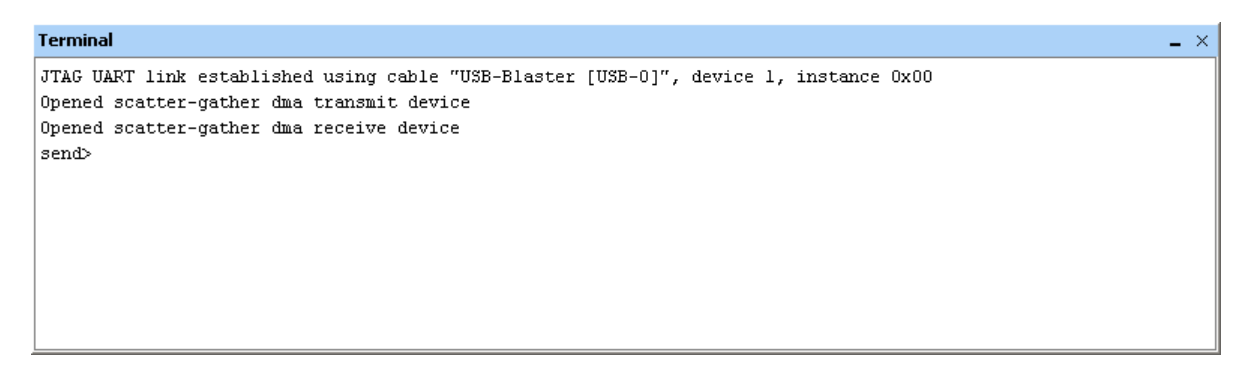

Figure 26. Running the application program by using the Monitor Program.

- 12. To make the demonstration program work properly, connect both Ethernet ports of the DE2-115 with an Ethernet cable. After connecting the ports, check the green LEDs besides the PHY chips to see in which mode the PHY chips are operating. Make sure the Triple-Speed Ethernet IP Core is operating in the same mode as the PHY chips.
- 13. Place the cursor in the terminal screen after the **send>** label and type a message, then press the **Enter** key to transmit the message. The message will be transmitted from the Ethernet1 port to the Ethernet0 port. Since the Ethernet0 port is set to perform a loopback, the message is transmitted back to the Ethernet1 port. Then, the message you type should be printed on the terminal screen after the label **receive>**. An example is shown in Figure 27.

| Terminal _ ×                                                                                                    |
|----------------------------------------------------------------------------------------------------|
| JTAG UART link established using cable "USB-Blaster [USB-0]", device 1, instance 0x00<br>Opened scatter-gather dma transmit device<br>Opened scatter-gather dma receive device<br>send> Hello<br>receive> Hello |
| sena>                                                                                                    |

Figure 27. Sending messages.

# 5 Concluding Remarks

This tutorial shows how to build a Triple-Speed Ethernet system and run a simple application program on it. In most applications, using the Ethernet allows the system to communicate with any other device that supports Ethernet standard. While these details are beyond the scope of this tutorial, completing the tutorial provides the basic knowledge. If you are going to connect your system to some other devices, the next step should be to write software for the Nios II processor to handle the necessary protocols of higher layers. Copyright © Intel Corporation. All rights reserved. Intel, the Intel logo, Altera, Arria, Avalon, Cyclone, Enpirion, MAX, Nios, Quartus and Stratix words and logos are trademarks of Intel Corporation or its subsidiaries in the U.S. and/or other countries. Intel warrants performance of its FPGA and semiconductor products to current specifications in accordance with Intel's standard warranty, but reserves the right to make changes to any products and services at any time without notice. Intel assumes no responsibility or liability arising out of the application or use of any information, product, or service described herein except as expressly agreed to in writing by Intel. Intel customers are advised to obtain the latest version of device specifications before relying on any published information and before placing orders for products or services.

\*Other names and brands may be claimed as the property of others.